金成 2008-07-23 发表

| 可视电话注册XE2000的配置方法                                                                                                    |
|----------------------------------------------------------------------------------------------------|
| 一、 组网需求:<br>VP8220或者MT9320可视电话需要注册XE2000/200<br>二、 组网图:<br>版本:                                                                                                    |
| XE2000 最新版本:<br>可视电话版本: 1.00。3 2005.02.01; BIOS版本: 1.00 硬件版本1.3                                                                                                    |
| <ul><li>三、 配置步骤:</li><li>1. 可视电话配置:</li><li>1) 配置可视电话 (IP地址等基本设置略)</li></ul>                                                                                                    |
| 按确认/菜单键 进入如下画面。                                                                                                    |
|                                                                                                    |
| 2) 按方向键(例如 <sup>®</sup> )选择"设置"并按确认/菜单键 <sup>①</sup> 进入如下画面。                                                                                                    |
| 後 度<br>⑤ 用户投置 ◎ 登室設置<br>● 附格投置 ◎ 时间投置<br>⑤ 病性状体 ◎ 竹户设置<br>⑤ 病性改置                                                                                                    |
| 3) 选择"用户设置"并按确认/菜单键 送入如下画面。                                                                                                    |
| 用户设置<br>注册服务等<br>③ 19检址                                                                                                    |
| 选中注册服务器 IP地址选择框,并输入XE2000的地址;"号码"项目中填写用户设置<br>的号码,昵称和密码可以不填,<br>4)在用户设置中,在最左侧有个高级设置,点击进入,选中"使用H323ID注册"选择<br>框H323 ID 文本框中,填写内容,此处以"ima"为例。其他默认即可,保存退出,                                                                     |
| 5)选择"保存"并按确认/菜单键 ) 进入如下画面。                                                                                                    |
| 原现参数配置<br>必须重启才能使新的配置生效<br>,立即重启<br>受/确定 取消                                                                                                    |
| <b>按确认/菜单键<sup>①</sup>重启VP8220。</b><br>2. XE2000/200的配置:<br>[H3C]gateway <i>ima</i> //与可视电话中H323 ID名保持一致                                                                                                    |
| <ul> <li>[H3C-Is-ima]dynamic-ip enable</li> <li>[H3C-Is-ima]device-type h323 //注意一定要配置该命令</li> <li>3. 如果可视电话版本太低,则在用户设置界面中没有高级设置一项,第4)步骤省略,IP-PBX的配置有所变化如下:</li> <li>[H3C]gateway <i>ima</i> //与可视电话中H323 ID名保持—</li> </ul> |
|                                                                                                    |